# Citing & referencing

a brief guide

#### Definitions

#### Citation

A citation is an indication in the text that the text, comes from an external research. Every citation should be given a full reference at the end of the document

#### Reference

A reference gives full details regarding the source cited in our work. Style ensure the consistency in the writing of references and that all required elements are included

#### Bibliography

A list, usually at the end of the document, containing all references. It can be in alphabetical order, or sorted by citations. The title of this section can vary, depending on the style's recommendations

#### Resource

Different media types that can be used to support our research. Typically research material includes: text documents, pdf files, websites, video, picture or photographs, audio, maps

#### Subject selection

- Suppose the subject of study is "the life and work of photographer Dorothea Lange"
- How to approach the subject ex. Do I want to emphasize that the photographer is a woman? Am I interested in the technical aspects of her photographs? Do I plan to highlight the character and ethos she had in her life?
- Research based on keywords such as "Dorothea Lange", "Dorothea Lange photography", "Dorothea Lange life"
- Consider "Is my research novel?"

#### Find relevant resources (1/4)

- Preparation stage
- **State of the art research** or **Literature review**
- Ensures that already known research is taken into account
- A good practice for human knowledge to move forward
- Consider **Copyright** and **Plagiarism** related questions
- > All references must appear at the end of the document as citations
- Avoid documenting common knowledge
- Find and a play a work-flow suitable to your needs

#### Find relevant resources (2/4)

- Where do I find information on my subject?
- Google search with terms "Dorothea Lange"
- Even though we are expected *not to cite* Wikipedia, it's entry contains lots of resources
- Which of those may be useful? Which may lead to other similar resources?

#### References edit 1. A Hudson, Berkley (2009). Sterling, Christopher H. (ed.). 13. A Stienhauer, Jillian (September 2012), "Dorothea Lange", Art + 25. Alinder, Jasmine, "Dorothea Lange" @. Densho Encyclopedia. 35. \* "American Masters - Dorothea Lange: Grab a Hunk of Encyclopedia of Journalism . Thousand Oaks, Calif.: SAGE. Auction, 36: 129. Retrieved August 28, 2014. Lightning" . PBS, thirteen.org, August 29, 2014, Retrieved pp. 1060@-67. ISBN 978-0-7619-2957-4. September 3, 2017 14. A Isaac, Frederick (1989), "Milestones in California History: The 26. ^ Pledge of allegiance at Rafael Weill Elementary School a few 2. ^ a b Lurie, Maxine N. and Mappen, Marc. Encyclopedia of New Grapes of Wrath: Fifty Years after". California History. 68 (3): weeks prior to evacuation &, April 1942. N.A.R.A.; 14GA-78 From 36. A Partridge, Elizabeth. (November 5, 2013). Dorothea Lange, Jersev, 2004, page 455 25462393. doi:10.2307/25462393 @, JSTOR 25462393 @. the National Archive and Records Administration taken for the a hunk of lightning ; her lifetime in photography, San Francisc ISBN 9781452122168, OCLC 830030445 r2. 3. A a b c Vaughn, Stephen L. Encyclopedia of American Journalism. 15. ^ a b Perchick, Max. "Dorothea Lange' the Greatest Documentary War Relocation Authority courtesy of the Bancroft Library. Published in Image and Imagination, Encounters with the 37. ^ "Dorothea Lange: Words & Pictures | MoMA" . The Muse 2008, page 254 Photographer in the United States." Photographic Society of Modern Art. Retrieved April 26, 2020. 4. ^ a b c "Dorothea Lange - Photographer (1895-1965)" @. A&E America 61.6 (n.d.): June 1995. Web Photography of Dorothea Lange, Edited by Ben Clarke, Freedom

#### Further reading [edit]

- Dorothea Lange; Paul Schuster Taylor (1999) [1939]. An American Exodus: A record of Human Erosion (). Jean Michel Place. ISBN 978-2-85893-513-0.
- Milton Meltzer (1978). Dorothea Lange: A Photographer's Life. Syracuse University Press. ISBN 978-0-8156-0622-2.
- Linda Gordon (2009). Dorothea Lange: A Life Beyond Limits 👸. W.W. Norton & Company. ISBN 978-0-393-05730-0.
- Linda Gordon; Gary Y. Okihiro, eds. (2006). Impounded: Dorothea Lange and the Censored Images of Japanese American Internment (a). New York: W. W. Norton and Company. ISBN 0-393-33090-7.
- Linda Gordon (2003). Encyclopedia of the Great Depression ₽. Gale. ISBN 9780028656861
- Anne Whiston Spim (2008). Daring to Look: Dorothea Lange's Photographs and Reports from the Field &. University of Chicago Press. ISBN 9780226769844.
- Sam Stourdze, ed. (2005). Dorothea Lange: The Human Face. Paris: NBC Editions. ISBN 9782913986015.
- Neil Scott-Petrie (2014). Dorothea Lange Color: Photography. CreateSpace. ISBN 9781495477157.
- Pardo, Alona (2018). Dorothea Lange: Politics of Seeing. Prestel. ISBN 9783791357768.

#### External links Ddit ]

- Dorothea Lange Digital Archive at Oakland Museum of California
- Oakland Museum of California Dorothea Lange
- Online Archive of California: Guide to the Lange (Dorothea) Collection 1919–1965₽
- Dorothea Langer at the Museum of Modern Art

#### Find relevant resources (3/4)

- Google search with terms "Dorothea Lange"
- Switch to **Images** tab in Google search
- Inspect in which websites we can find Lange's photographs. Are there any URLs worth visiting?

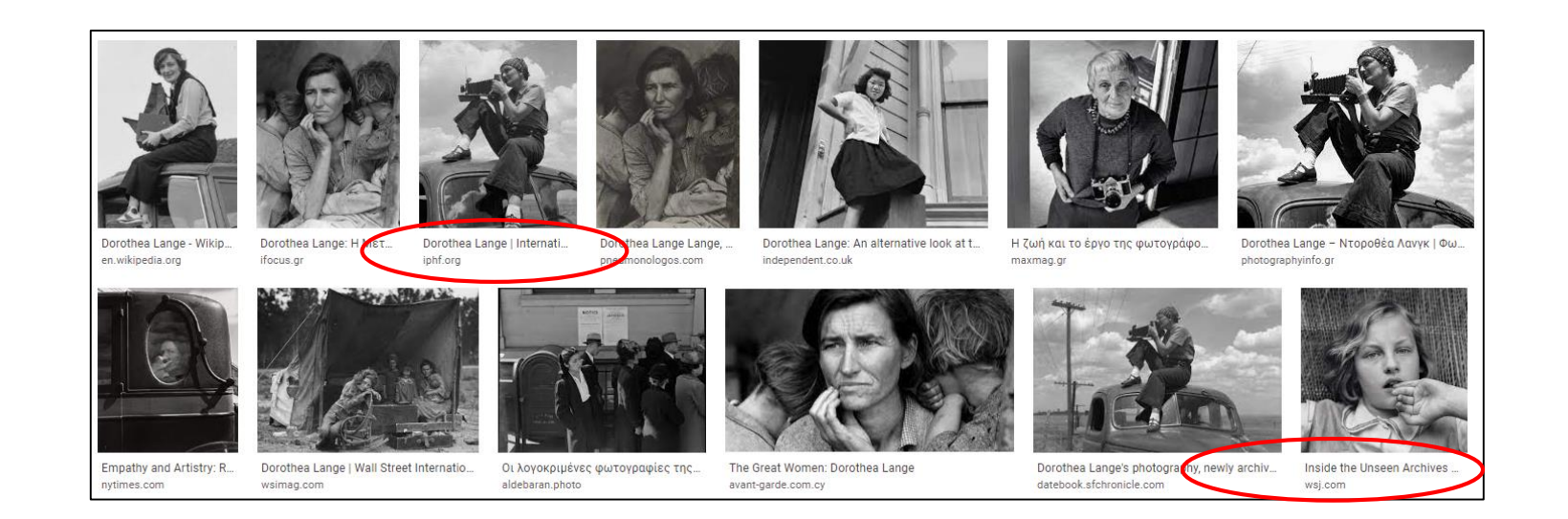

#### Find relevant resources (4/4)

Similarly this method can be applied to other material, say a pdf article

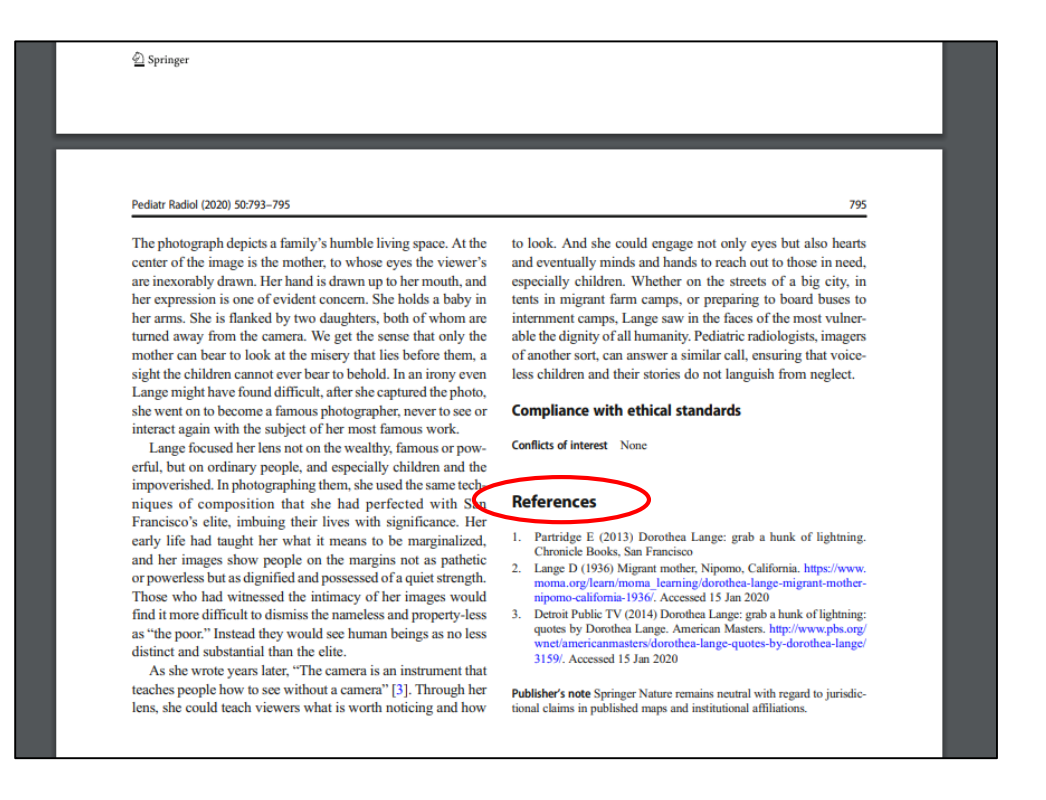

#### Information evaluation

- ▶ In theory we can get information from everywhere ex. YouTube, websites, etc.
- How can we tell that the information provided is authentic, accurate?
- For example, is the news site <u>https://www.infowars.com/</u> trustworthy? Should we refer to information obtained from the above site?
- ▶ In the past, the site has a record of posting fake news stories.
- Prefer referring to valid information, such as *peer-reviewed* articles
- Consider our own biases!

### Sources of scientific research (1/2)

- **Google Scholar**, <u>Research Gate</u>, <u>Semantic Scholar</u>
- **IKEE**, Institutional repository of scientific publications Aristotle University of Thessaloniki (AUTh)
- Dione Digital repository of the University of Piraeus
- Pergamos Institutional Repository / Digital Library of the University of Athens (UoA)
- **Dspace NTUA** Digital Library of National Technical University of Athens
- National Archive of PhD Theses from the National Documentation Centre (EKT)
- Website of the <u>National Library of Greece</u>

### Sources of scientific research (2/2)

- **DOAJ** online directory of open access\* peer-reviewed journals
- Geitonas School Library offers collection of open educational resources,
- plus <u>a collection of journals</u> related to educational topics
- Sage journals such as the Journal of Research in International Education
- Open journals by <u>Taylor & Francis</u>
- Springer Open journals
- Elsevier open access journals

\*According to UNESCO<sup>1</sup> "Open Access (OA) means free access to information and unrestricted use of electronic resources for everyone. Any kind of digital content can be OA, from texts and data to software, audio, video, and multi-media."

#### Reference management software (1/7)

- Visit <u>Mendeley</u> homepage, download and install software (Windows, Mac, Linux)
- While in the same page, we can download additional tools such as Mendeley Web Importer and Citation Plugin for Microsoft Word
- > The first helps in automatically adding resources to a Mendeley collection
- The second allows users to automatically insert citations and references from a Mendeley collection to text

### Reference management software (2/7)

- After installation, open Mendeley and create a new working folder, a base for the document collection
- Add files or folder by drag & drop, copy-paste or by using the menu options File > Add files and File > Add folder

| Mendeley Desktop                                                                                                    |                              |                                                                                                   |                                                |        |         |       |          |
|----------------------------------------------------------------------------------------------------|------------------------------|---------------------------------------------------------------------------------------------------|------------------------------------------------|--------|---------|-------|----------|
| File Edit View Tools Help                                                                                                    |                              |                                                                                                   |                                                |        |         |       |          |
|                                                                                                    |                              |                                                                                                   |                                                |        |         |       |          |
| Add Folders Related Sync                                                                                                    | - Help                       |                                                                                                   |                                                |        |         |       |          |
| Mendeley                                                                                                    | Dorothea Lange Edit Settings |                                                                                                   |                                                |        |         |       |          |
| 2                                                                                                    | ★ 🖲 Authors                  | Title                                                                                             | Year Published In                              | Added  | Details | Notes | Contents |
| My Library                                                                                                    | 🔬 🔹 Quanquin, Hélène         | Linda Gordon, Dorothea Lange: A Life Beyond Limits                                                | 2011 InMedia                                   | Maï 27 |         |       |          |
| All Documents                                                                                                    |                              | Dearth and an an A Director and and the Author Mallace DOV's Consta                               |                                                | M-2 07 |         |       |          |
| E Recently Added                                                                                                    | ₩ •                          | Dorothea Lange: A Photographer's Life - Militon Meitzer - Biphid Google                           |                                                | Mai 27 |         |       |          |
| In the second second | Goggans, Jan                 | California on the breadlines: Dorothea Lange, Paul Taylor, and the making of a New Deal narrative | 2010 California on the<br>Breadlines: Dorothea | Maï 27 |         |       |          |
| 😢 Needs Review                                                                                                    | Gordon, Linda                | Dorothea lange: The photographer as agricultural sociologist                                      | 2006 Journal of American                       | Maï 27 |         |       |          |
| My Publications                                                                                                    |                              |                                                                                                   | History                                        |        |         |       |          |
| 🔄 Unsorted                                                                                                    | 🛛 🏠 🔹 🧕 Lange, Dorothea      | Dorothea Lange                                                                                    |                                                | Maï 27 |         |       |          |
| 🕕 Dorothea Lange                                                                                                    |                              |                                                                                                   |                                                |        |         |       |          |

### Reference management software (3/7)

- We can add files in Mendeley by using the **Web Importer** tool
- This is a plugin for most current browsers. After installation the usage button will appear top right corner of the browser
- This way we can import to our collection, not only files, but references as well

| 14633-0.pdf                                                                                                    | ☆ | ٩ | S | bu 🔚 |  |
|----------------------------------------------------------------------------------------------------|---|---|---|------|--|
| 📕 \cdots 📕 lib 📕 journals 📕 books 📕 NLG 📕 🧳 Microsoft Office Ho                                                         |   |   |   |      |  |
| 1 / 3   - 100% +   🗊 🕎                                                                                                  |   |   |   |      |  |
| Pediatric Radiology (2020) 50:793-795<br>https://doi.org/10.1007/500247-020-04633-0                                     |   |   |   |      |  |
| Advocacy through images: Dorothea Lange                                                                                 |   |   |   |      |  |
| Richard B. Gunderman <sup>1</sup>                                                                                       |   |   |   |      |  |
| Received: 20 December 2019 / Revised: 20 December 2019 / Accepted: 24 January 2020 / Published online: 11 February 2020 |   |   |   |      |  |

#### Reference management software (4/7)

- Mendeley also offers a <u>Web Library</u> were users can work remotely
- With Mendeley web library there is no need to download the desktop app
- ▶ To access it, create a free account and sign in to the platform
- Another software for managing citations and references is <u>Zotero</u>
- It offers a desktop app (Windows, macOS, Linux) and Zotero Connector plugin
- As with Mendeley the Zotero Connector plugin allows to automatically insert resources from the web to a collection

### Reference management software (5/7)

- Drag & drop documents to a new collection
- Right click selected documents to create a citation or bibliography

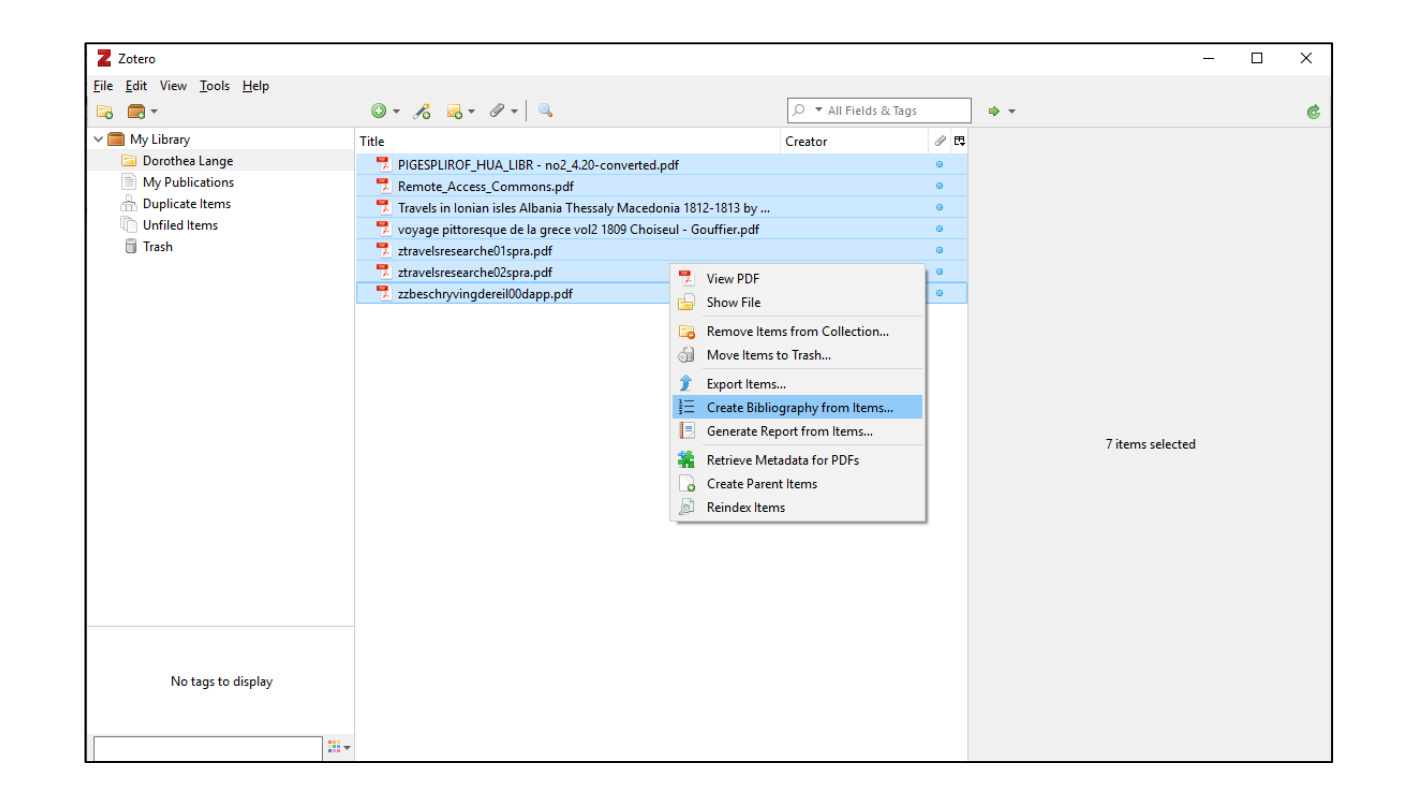

### Reference management software (6/7)

Additionally, once installed, Zotero is compatible to work with Google documents

It allows citations and bibliography to be inserted and edited online

| ■ Untitled document ☆ ⊡ ⊘<br>File Edit View Insert Format Tools Aditons Zor | rro Hep Last edit was 2 hours ago                                    |
|-----------------------------------------------------------------------------|----------------------------------------------------------------------|
| 🗠 🛥 🖶 🎝 🏲 100% 🗸 Normal text 🗸 Arial                                        | Add/edit citation Ctrl+Alt+C 💉 🖙 🗵 🖬 🖌 🖺 프 두 프 프 🧮 🏥 🗱 🌾 프 프 프 🗮 🗶 🗾 |
|                                                                             | Add/edit bibliography                                                |
| ←                                                                           | Document preferences                                                 |
| - Method                                                                    | Refresh                                                              |
| - Metilod                                                                   | Switch word processors                                               |
|                                                                             | Unlink citations                                                     |
|                                                                             | Wietnoa                                                              |

### Reference management software (7/7)

- Zotero also offers a variety of options such as a Web Library
- Users can automatically create citations by using the three lines button

| zotero          |                                                      |           | Q ~ Title, Creator, Year |            | $\equiv$ |  |  |
|-----------------|------------------------------------------------------|-----------|--------------------------|------------|----------|--|--|
| 💌 🏛 My Library  | + ※ ▶ ₲ ₲ ⊥("≡)№ …                                   |           |                          |            |          |  |  |
| My Publications | Title                                                | ^ Creator |                          | Date       |          |  |  |
| 🔟 Trash         | 🖹 192971gre.pdf                                      |           |                          |            |          |  |  |
|                 | CtLimbo.pdf                                          |           |                          |            |          |  |  |
|                 | 🖹 Dorothea Lange: A Life beyond Limits               | Sampsell  |                          | 2011-09-01 |          |  |  |
|                 | New Microsoft Word Document.docx                     |           |                          |            |          |  |  |
|                 | PIGESPLIROF_HUA_LIBR - no2_4.20-converted.pdf        |           |                          |            |          |  |  |
|                 | Remote_Access_Commons.pdf                            |           |                          |            |          |  |  |
|                 | 📋 Travels in Ionian isles Albania Thessaly Macedonia | 181       |                          |            |          |  |  |
|                 | 📋 voyage pittoresque de la grece vol2 1809 Choiseul  | - G       |                          |            |          |  |  |
|                 | ztravelsresearche01spra.pdf                          |           |                          |            |          |  |  |

## Bibliography (1/7)

To create references from Mendeley, select resources to include. Right-click and then select Copy As > Formatted Citation. Then simply paste them inside the document

| Mendeley Desktop                           |                              |                                      |                                                   |                         |                                                                       |            | -                                                                |  |
|--------------------------------------------|------------------------------|--------------------------------------|---------------------------------------------------|-------------------------|-----------------------------------------------------------------------|------------|------------------------------------------------------------------|--|
| File Edit View Tools Help                  |                              |                                      |                                                   |                         |                                                                       |            |                                                                  |  |
|                                            | 0                            |                                      |                                                   |                         |                                                                       | Q - Search |                                                                  |  |
| Add Folders Related Sync                   | Help                         |                                      |                                                   |                         |                                                                       |            |                                                                  |  |
| Mendeley                                   | Dorothea Lange Edit Settings |                                      |                                                   |                         |                                                                       |            |                                                                  |  |
|                                            | \star 🔹 Authors              | Title                                |                                                   |                         | Year Published In                                                     | Added      | Details Notes Contents                                           |  |
| My Library<br>All Documents                | 🖓 🔹 Quanquin, Hélène         | Linda Gordon, Dorothea Lange: A L    | ife Beyond Limits                                 |                         | 2011 InMedia                                                          | 2:12µµ     | 5 documents selected<br>Edits will affect all selected documents |  |
| Recently Added                             | ☆ ●                          | Dorothea Lange: A Photographer's     | Life - Milton Meltzer - Βιβλία Google             |                         |                                                                       | 2:11µµ     | Merge Documents                                                  |  |
| Favorites                                  | Goggans, Jan                 | California on the breadlines: Doroth | nea Lange, Paul Taylor, and the making of a New D | eal narrative           | 2010 California on the Breadlines:<br>Dorothea Lange, Paul Taylor, an | 2:11µµ     | Type:                                                            |  |
| Needs Review     My Rublications           | Gordon, Linda                | Dorothea lange: The photographer     | as agricultural sociologist                       |                         | 2006 Journal of American History                                      | 2:11µµ     | Title                                                            |  |
|                                            | 🔆 🔹 🖪 Lange, Dorothea        | Dorothea Lange                       | Update Details                                    |                         |                                                                       | 2:11µµ     | Authors: Authors                                                 |  |
| 🐌 Dorothea Lange                           |                              |                                      | OD Related Documents                              |                         |                                                                       |            | Year:                                                            |  |
| fake news detection                        |                              |                                      | Open File                                         |                         |                                                                       |            | Pages:                                                           |  |
| 📗 Similarity analysis                      |                              |                                      | Open File Externally                              |                         |                                                                       |            | Abstract:                                                        |  |
| 🔰 tpdl doc consor                          |                              |                                      | Open Containing Folder                            |                         |                                                                       |            |                                                                  |  |
| Create Folder                              |                              |                                      | Rename Document Files                             |                         |                                                                       |            | Tags:                                                            |  |
| Groups                                     |                              |                                      | Merge Documents                                   |                         |                                                                       |            |                                                                  |  |
| > 🧾 Systematic Literature Review on the Im |                              |                                      | Mark As                                           |                         |                                                                       |            | Author Keywords:                                                 |  |
| Create Group                               |                              |                                      | Comu Ar                                           |                         |                                                                       |            |                                                                  |  |
| Test                                       |                              |                                      | Export                                            | Formatted Citation      |                                                                       |            | Citore                                                           |  |
| All Deleted Dog ments                      |                              |                                      | Export PDE(s) with Apportations                   | La lex Citation Command |                                                                       |            |                                                                  |  |
| A Dected Docalients                        |                              |                                      |                                                   | biblex entry            | ]                                                                     |            | Parts America                                                    |  |
|                                            |                              |                                      | Select All                                        |                         |                                                                       |            | 2021-05-27                                                       |  |
|                                            |                              |                                      | Remove from Folder                                |                         |                                                                       |            | Dublisher                                                        |  |
|                                            |                              |                                      | C Delete Documents                                |                         |                                                                       |            | Publisher:                                                       |  |

## Bibliography (2/7)

- We can choose to insert references and bibliography in Word documents by using the Citation Plugin mentioned previously
- Select a citation style, click on Insert Citation to insert a citation and right after select Insert Bibliography

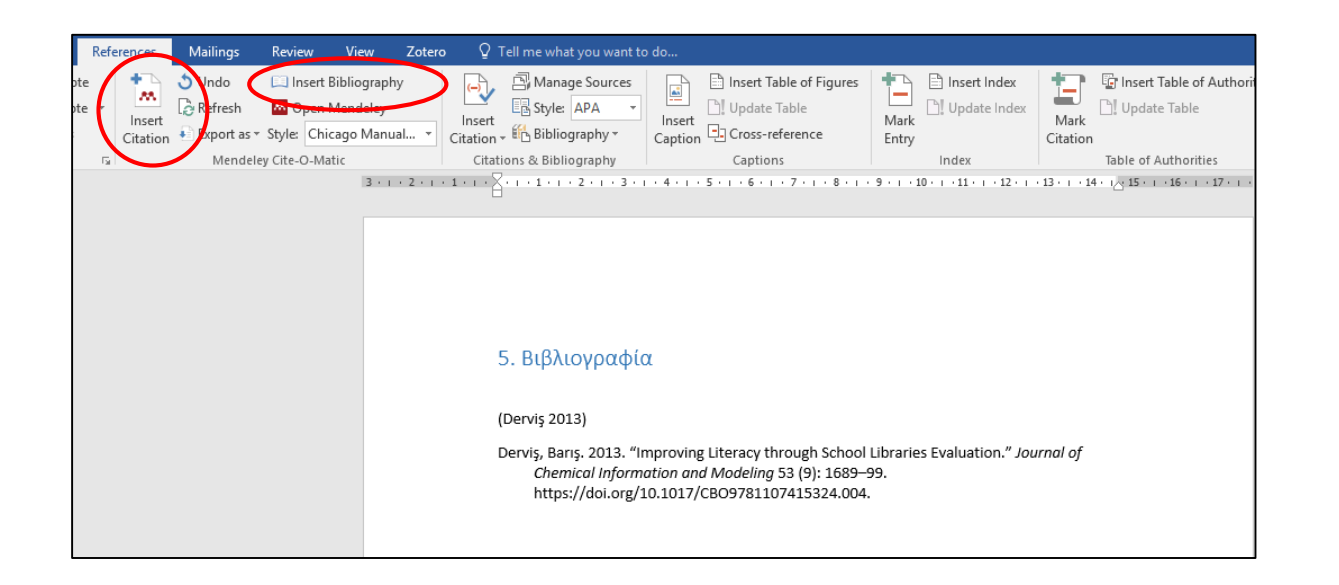

### Bibliography (3/7)

- Alternatively, to automatically create citations or references visit the online service <u>citethisforme.com</u>
- To highlight, select Citation style to work with from the menu and then click the Add New Reference button
- Then specify the type of your resource

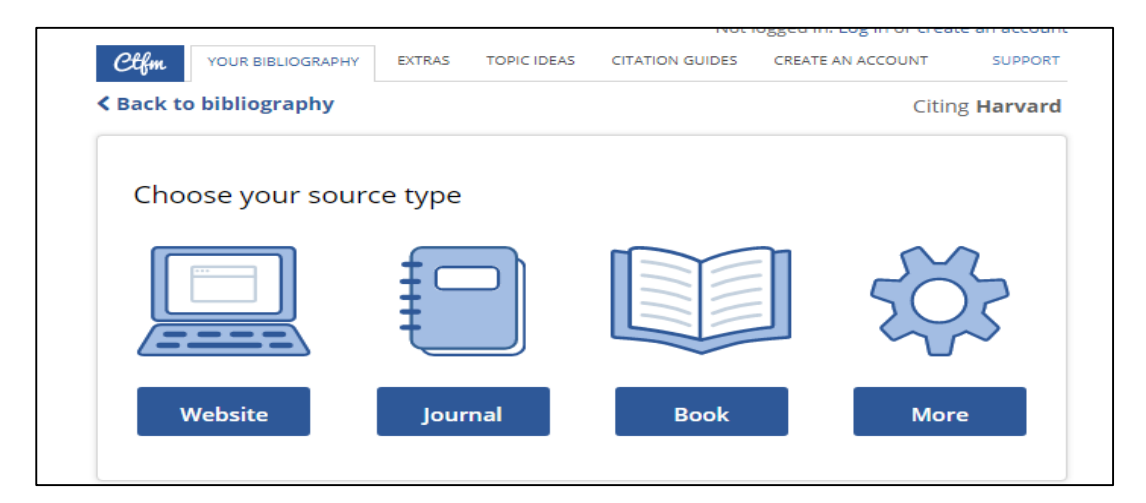

## Bibliography (4/7)

- For Books and Journals, we can search using the **ISBN** or the **DOI** accordingly
- Finally, extract citation or reference by selecting either Copy bibliography citation or Copy In-text citation

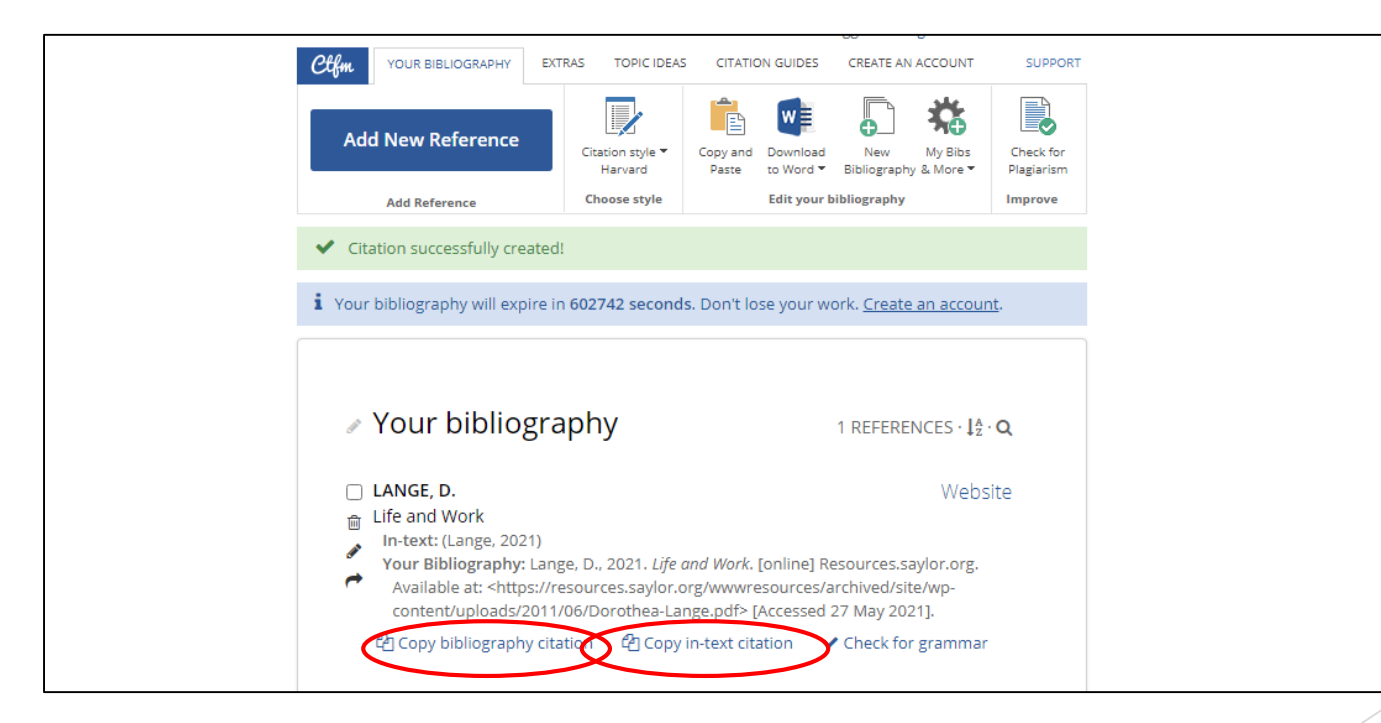

## Bibliography (5/7)

- Also many research platforms provide the option to cite a resource
- Click on the **Cite** button to select citation style and copy the reference

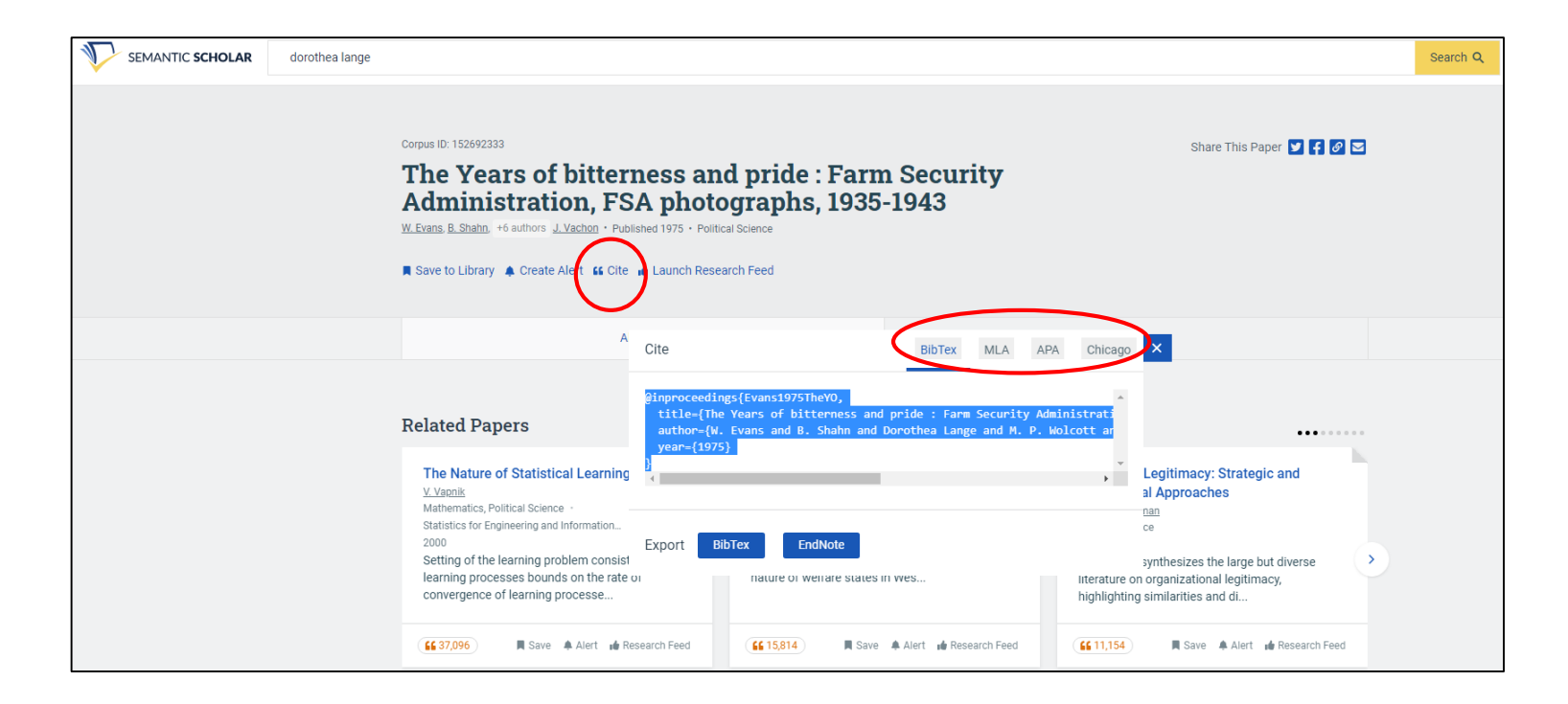

## Bibliography (6/7)

- Similar to citethisforme, we can use <u>zoterobib</u> online service
- It allows users to search for resources and cite them
- Select the style guide of your preference from the menu

|                                                                                                    | Bibliography                                                                                                    |
|----------------------------------------------------------------------------------------------------|----------------------------------------------------------------------------------------------------|
| Please select a citation from the list $	imes$                                                                                           | Chicago Manual of Style 17th edition (note) ~                                                                                            |
| Dorothea Lange: a life beyond limits Book<br>Gordon - 2009 - W.W. Norton & Co                                                            | American Psychological Association 7th edition<br>Chicago Manual of Style 17th edition (note)<br>Modern Language Association 8th edition |
| Impounded: Dorothea Lange and the censored images of Japanese American<br>internment Book<br>Lange, Gordon, Okihiro - 2006 - W.W. Norton | 10,000+ other styles available                                                                                                    |
| Impounded: Dorothea Lange and the censored images of Japanese American<br>internment Audio Recording<br>2008                             |                                                                                                    |
|                                                                                                    |                                                                                                    |

## Bibliography (7/7)

- Place bibliographic references at the end of the document, usually in the order they appear in text
- Many times software fails to automatically capture all the elements of a reference
- Review the document to ensure everything is in order

#### References

Quanquin, Hélène. 2011. "Linda Gordon, Dorothea Lange: A Life Beyond Limits." *InMedia*, no. 1. https://doi.org/10.4000/inmedia.151.

"Dorothea Lange: A Photographer's Life - Milton Meltzer - Βιβλία Google." n.d. Accessed May 27, 2021.

https://books.google.gr/books?hl=el&lr=&id=6iCO092EG4wC&oi=fnd&pg=PR11&dq=doroth ea+lange&ots=QIS7etY39l&sig=cB51f6PVIkF9eWWr1Pp6WWk1RYM&redir\_esc=y#v=onepag e&q=dorothea lange&f=false.

Goggans, Jan. 2010. California on the Breadlines: Dorothea Lange, Paul Taylor, and the Making of a New Deal Narrative. California on the Breadlines: Dorothea Lange, Paul Taylor, and the Making of a New Deal Narrative. https://doi.org/10.1215/15476715-1540124.

Gordon, Linda. 2006. "Dorothea Lange: The Photographer as Agricultural Sociologist." *Journal of American History*. Organization of American Historians. https://doi.org/10.2307/4486410.

#### Citations

We can use in-text citations in two ways

#### Serial number

Peterson points out that "deliberate breaches form a relatively small proportion of dishonesty cases whereas up to 80% in most years involve misuse of others' work through plagiarism or collusion" [2]

#### Name(s) of author(s) and date

Peterson points out that "deliberate breaches form a relatively small proportion of dishonesty cases whereas up to 80% in most years involve misuse of others' work through plagiarism or collusion" [Peterson et al., 1997]

#### Footnotes

- For inserting footnotes in MS Word, select **References** tab
- Place the mouse cursor right after the text you want to cite and select **Insert Footnote**
- Write the footnote at the end of each page of the paper

Lange focused her lens not on the wealthy, famous or powerful, but on ordinary people, and especially children and the impoverished. In photographing them, she used the same techniques of composition<sup>1</sup> that she had perfected with San Francisco's elite, imbuing their lives with significance

<sup>1</sup> Partridge E (2013) Dorothea Lange: grab a hunk of lightning. Chronicle Books, San Francisco

### LaTeX & BibTeX

- LaTex and BibTex are document preparation and reference management systems
- Online platforms such as <u>Overleaf</u> allow to easily prepare research documents
- > They are commonly used in academia for the dissemination of research papers

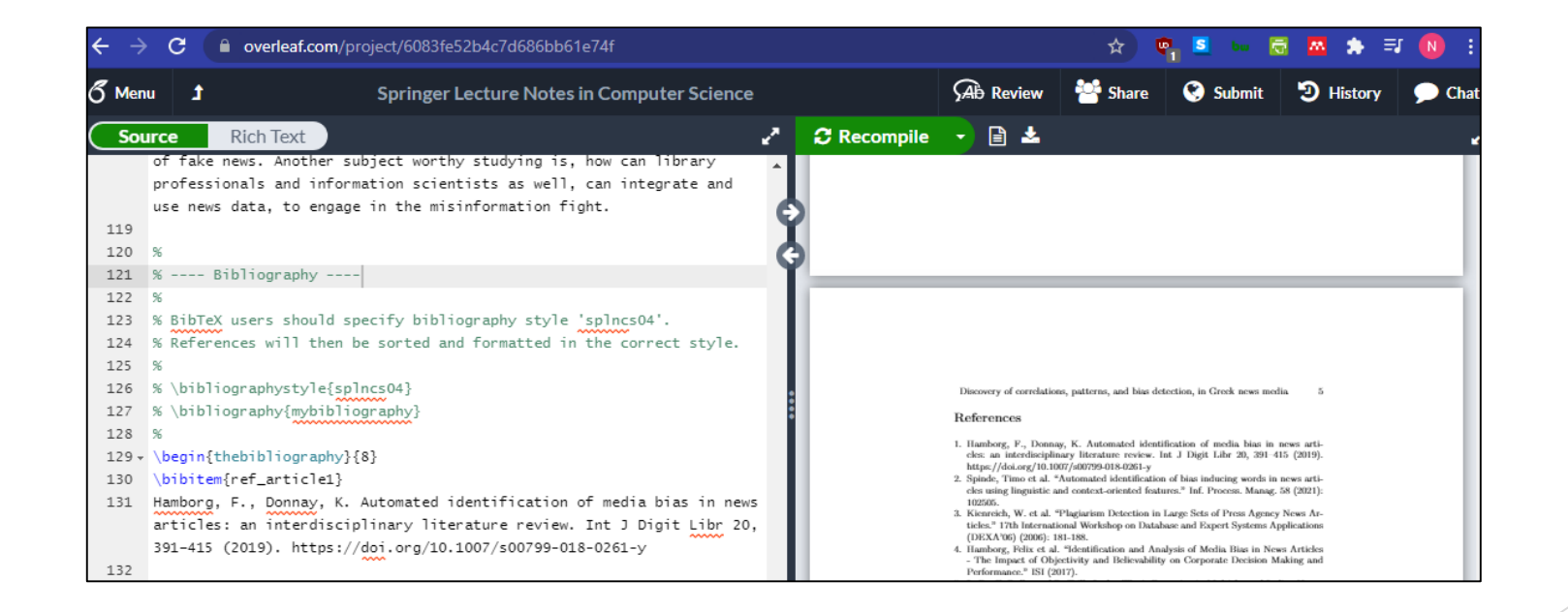

#### Thank you

Questions or suggestions to <a href="mailto:nkapellas@geitonas.edu.gr">nkapellas@geitonas.edu.gr</a>

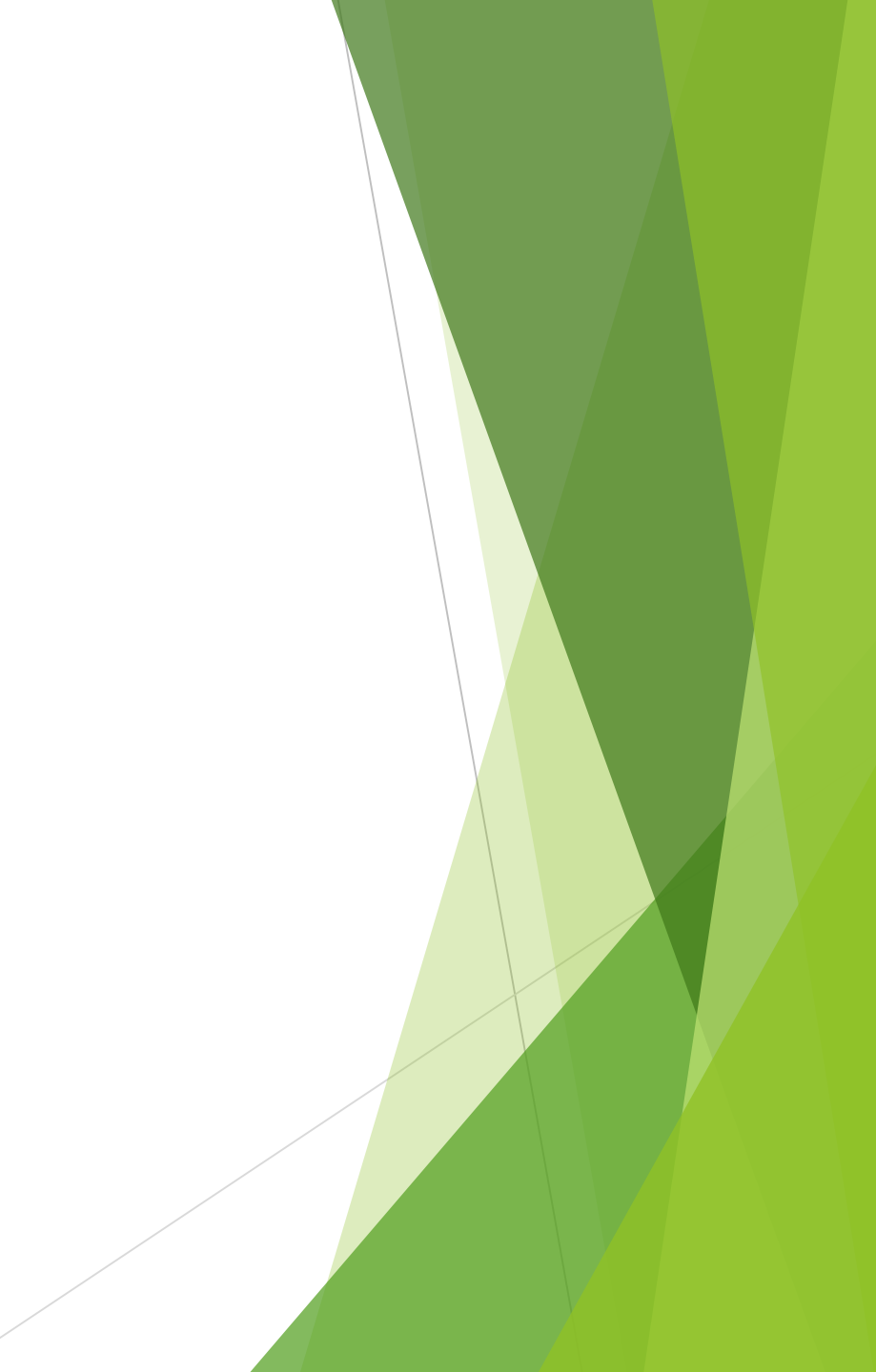